| 40B ///                  | SETUP                                                                                                    | ADVANCED                                                                                                    | MAINTENANCE                              | STATUS       | HELP                |
|--------------------------|----------------------------------------------------------------------------------------------------|----------------------------------------------------------------------------------------------------|------------------------------------------|--------------|---------------------|
| etup                     | LAN SETUP                                                                                                    |                                                                                                    |                                          |              | Helpful Hints       |
| s Setup<br>tup           | This section allows optional and you sh                                                                                                    | If you already have a<br>DHCP server on your<br>network or are using<br>static IP addresses on<br>the devices on your<br>network, uncheck Ena<br>DHCP Server to disa<br>this feature.<br>If you have devices or<br>your network that sho<br>alwave have fived ID |                                          |              |                     |
| nd Date                  | ROUTER SETT                                                                                                    |                                                                                                    |                                          |              |                     |
| al Control<br>7 Internet | Use this section to<br>is the IP Address th<br>here, you may nee                                                                                                    |                                                                                                    |                                          |              |                     |
|                          |                                                                                                    | Router IP Address :                                                                                                    | 10 (10 (10 (10 (10 (10 (10 (10 (10 (10 ( |              | addresses, add a DH |
| alish 💌                  |                                                                                                    | Subnet Mask :                                                                                                    | 255.255.255.240                          | )            | such device.        |
|                          |                                                                                                    | Enable DNS Relay :                                                                                                    |                                          |              | More                |
| Reboot                   | Use this section to network.                                                                                                    |                                                                                                    |                                          |              |                     |
|                          |                                                                                                    | Enable DHCP Server :                                                                                                    |                                          | Ĵ            |                     |
|                          |                                                                                                    | DHCP IP Address Range :                                                                                                    | to                                       |              |                     |
|                          |                                                                                                    | DHCP Lease Time :                                                                                                    | 24 (hours)                               |              |                     |
|                          |                                                                                                    | Always broadcast :                                                                                                    | (compatibility for some D                | HCP Clients) |                     |
|                          |                                                                                                    | DHCP Relay :                                                                                                    |                                          |              |                     |
|                          |                                                                                                    | DHCP Server IP Address :                                                                                                    |                                          |              |                     |
|                          | DHCP RESERVATIONS LIST                                                                                                    |                                                                                                    |                                          |              |                     |
|                          | The second second secon |                                                                                                    |                                          |              |                     |

- 1) Open up your browser and type in the IP Address of the DSL-2740B (192.168.1.1 byt default)
- 2) You will be prompted for a username and password (admin/admin by default)
- 3) Go into Setup→ LAN Setup
- 4) Enter the IP address out of your IP Range designated as the Router or Gateway IP under **Router IP Address**.
- 5) Enter the Subnet Mask for your IP range
- 6) Enable DHCP Server options if needed.
- 7) Click on **Apply** at the bottom of the screen to apply the settings. The router will reboot with the new settings after this.

| Parental Control | Setup Wizard                                            | Manual Setup                                                                 | step through the process<br>of setting up your ADSL<br>connection. |  |  |
|------------------|---------------------------------------------------------|------------------------------------------------------------------------------|--------------------------------------------------------------------|--|--|
| Tobastat         | MANUAL ADSL CONNECTION SETUP                            |                                                                              | Tick the Manual Setup box<br>if you are a more                     |  |  |
| Offline          | Please select the appropriate option to connec          | advanced user and have<br>the settings for your<br>Internet Service Provider |                                                                    |  |  |
| English 💉        | PPPoE/PPPoA Choose this users)                          | Choose this option if your ISP uses PPPoE/PPPoA. (For most DSL users)        |                                                                    |  |  |
| Reboot           | O Dynamic IP Address Choose this                        | dress Choose this option if your ISP uses Dynamic IP Address over DSL.       |                                                                    |  |  |
|                  | Static IP Address Choose this                           | option if your ISP uses Static IP assignments.                               | are case sensitive. The<br>majority of connection                  |  |  |
|                  | O Bridge Choose this                                    | Choose this option if your ISP uses Bridge.                                  |                                                                    |  |  |
|                  |                                                         |                                                                              | password combinations.                                             |  |  |
|                  | PPPOE/PPPOA INTERNET CONNECTION                         | TYPE :                                                                       | More                                                               |  |  |
|                  | Enter the information provided by your Internet Service | ided by your Internet Service Provider (ISP).                                |                                                                    |  |  |
|                  | Username :                                              | developed and and                                                            |                                                                    |  |  |
|                  | Password :                                              |                                                                              |                                                                    |  |  |
|                  | Servername :                                            |                                                                              |                                                                    |  |  |
|                  | Connection Type :                                       | PPPoA VC-Mux                                                                 |                                                                    |  |  |
|                  | MTU:                                                    | 1492                                                                         |                                                                    |  |  |
|                  | Idle Time Out •                                         | 5 Minutes                                                                    |                                                                    |  |  |
|                  | Tue time out .                                          | (0 = Always On)                                                              |                                                                    |  |  |
|                  | PPP IP Extension :                                      |                                                                              |                                                                    |  |  |
|                  |                                                         |                                                                              |                                                                    |  |  |
|                  | VPI:                                                    | 0                                                                            |                                                                    |  |  |
|                  | VCI:                                                    | 38                                                                           |                                                                    |  |  |
|                  | Enable NAT :                                            |                                                                              |                                                                    |  |  |
|                  | Enable FIREWALL :                                       |                                                                              |                                                                    |  |  |
|                  | Enable IGMP Proxy :                                     |                                                                              |                                                                    |  |  |
|                  | Enable VLAN :                                           |                                                                              |                                                                    |  |  |
|                  |                                                         |                                                                              |                                                                    |  |  |
|                  | Apply                                                   | Cancel                                                                       |                                                                    |  |  |

- 8) Go into Setup→ ADSL Setup
- 9) At the top of the screen, put a check in the **Manual Setup** option
- 10) Set the connection to PPPoE/PPPoA
- 11) Under the **PPPOE/PPPOA INTERNET CONNECTION TYPE**: Set the login details (Username, Password) and the Connection Type.
- 12) Set the **VPI** and **VCI** options. This is commonly VPI = 0 and VCI = 38 for the UK.
- 13) Make sure that the **Enable NAT** option is unchecked.
- 14) Click on the **Apply** button at the bottom of the page.
- 15) You then need to configure the devices with the Appropriate IP addresses and gateway as well as the ISP DNS IP Addresses.